## Create and Upload a Local Estimated Income Tax File Using Munis Software

This job aid is used by localities with Munis Software to produce a file of local estimated income tax data to be uploaded to TAX using the External Entity Secure Messaging Center (EESMC).

| Step | Action                                                                                                    |
|------|----------------------------------------------------------------------------------------------------|
| 1.   | Enter State Income Tax Estimated Data into you Munis software using the Enter Estimated Payments function.                                                                                                    |
|      | <b>NOTE:</b> This function is located in the Virginia State Income Tax Module in the Treasurer's Office menu.                                                                                                    |
| 2.   | Create a Deposit Certificate for the deposit.<br><b>NOTE:</b> This document may be created using a Word template.                                                                                                    |
| 3.   | Click on Estimated Tax Payment Export.                                                                                                    |
| 4.   | Access the <b>Create Export File</b> module.<br><b>NOTE:</b> This function is located in the Virginia State Income Tax Module in the Treasurer's                                                                                                    |
|      | Office menu.                                                                                                    |
| 5.   | Select " <b>Define</b> " in the upper right portion of the toolbar.                                                                                                    |
| 6.   | Enter the taxable year associated with the payments in the <b>Estimated tax year</b> field in YYYY format.                                                                                                    |
| 7.   | Assign the name of the file to be exported and enter it in the <b>Export file</b> field.                                                                                                    |
| 8.   | <ul> <li>Enter the file-specific data as follows:</li> <li>The 8-digit Deposit Certificate Number.</li> <li>Deposit Date (use the calendar function to the right of the field to choose the proper date).</li> <li>The Batch Number.</li> <li>The 2-digit numeric value of the month in which the data is being submitted in the Submission Month field.</li> <li>Example: If submitting items in October, 10 would be entered in the field. If submitting items in April, 04 would be entered.</li> <li>The frequency of file creation in the Frequency field (use the drop-down menu and choose the proper value).</li> <li>The Submission Week Ending date (use the calendar function to the right of the field to chose the proper date).</li> <li>The Payment Date Range given the "from" and "to" date range (use the calendar function to the right of each field to select the proper dates).</li> </ul> IMPORTANT: Make sure the "Export the Alternate Address in place of the primary address" box is UNCHECKED. |
| 9.   | Select the green Accept button in the upper left corner of the toolbar.  IMPORTANT: Ensure that the number of records displayed on the screen by the reporting tool equals the number of vouchers being processed.                                                                                                    |
| 10.  | Click <b>Select</b> in the upper right hand portion of the tool bar.                                                                                                    |
| 11.  | Click <b>Text File</b> in the upper middle portion of the tool bar.                                                                                                    |

| 12. | Click Export in the upper right hand portion of the tool bar.                                                                                                    |
|-----|----------------------------------------------------------------------------------------------------|
|     | NOTE: Once the expert is complete, a dialogue bey will be presented                                                                                                    |
| 13  | Click "OK" on the Export Dialogue box                                                                                                    |
| 14  | Select the <b>File Transfer</b> function                                                                                                    |
| 15  | Select the file that's been created as follows:                                                                                                    |
| 10. | Point to the <b>Download from the spool directory</b> .                                                                                                    |
|     | <ul> <li>Select the file that you previously named and saved in STEP 7.</li> </ul>                                                                                                    |
| 16. | Select the green <b>Accept</b> button in the upper left corner of the toolbar.                                                                                                    |
| 17. | Save the file with the following naming convention of                                                                                                    |
|     | LOCEST_51XXX_YYYY_ZZZ where:                                                                                                    |
|     | <ul> <li>YYYY is the 4-digit year associated with the deposit date.</li> </ul>                                                                                                    |
|     | • <b>ZZZ</b> is the sequential number of the file, beginning with 001.                                                                                                    |
|     |                                                                                                    |
|     | <b>NOTE:</b> The three (3) underscores shown in the file name example above <b>must be typed into</b><br><b>the file name as shown above</b> when the new file is named.                                                                                                    |
|     |                                                                                                    |
|     | 5                                                                                                    |
|     | first file of the calendar year and continues with <b>002</b> . <b>003</b> . etc. for subsequent files.                                                                                                    |
|     |                                                                                                    |
|     |                                                                                                    |
| 10  |                                                                                                    |
| 18. |                                                                                                    |
|     | NOTE: The External Entity Secure Messaging Center (EESMC) User Guide may be found in                                                                                                    |
|     | the TARP Repository.                                                                                                    |
| 19. | Go to the FILE TRANSFERS section and click on "Send/Upload New Files" link.                                                                                                    |
| 20. | When the <b>Add/Delete Attachments</b> window opens, enter the following transmission data:                                                                                                    |
|     | down menu.                                                                                                    |
|     | Enter the Number of Records associated with the file.                                                                                                    |
|     | Enter the Estimated Payment Total associated with the file in dollars and cents.                                                                                                    |
|     | 3                                                                                                    |
|     | <b>IMPORTANT:</b> Do not include a dollar sign (\$).                                                                                                    |
|     | Browse/select/ the file name from the designated location.                                                                                                    |
|     | NOTE: The filepath of the file may be obtained by using the BROWSE function or by                                                                                                    |
|     | typing the name of the file directly into the provided window.                                                                                                    |
|     | Select the Attach File button.                                                                                                    |
|     |                                                                                                    |
|     | NOTE: A box will be presented at this time that displays the File Name, Size File, and Records in File for the file which has been attached.                                                                                                    |
|     | Click on the <b>Submit</b> button.                                                                                                    |
|     | e a construction of the second second s |
|     | <b>NOTE:</b> A message will be displayed if the file has been uploaded successfully.                                                                                                    |

| 21. | Logout of the EESMC application.                                                                                                    |
|-----|----------------------------------------------------------------------------------------------------|
| 22. | Complete a <b>Transmittal Form for Locality Estimated Payments</b> once the file has been uploaded successfully.<br><b>NOTE</b> : A Word version and Fillable version of the Transmittal Form may be found in the TARP Repository.                                                                                                    |
| 23. | Forward the completed Transmittal Form to TAX via email or fax.<br>NOTE: If emailing the completed Transmittal Form, use the following email address:<br><u>TAX-ProcessingEESMC@tax.virginia.gov</u> .<br>Include the File Name, Your Locality Name, and FIPS Code on the Subject line.<br><u>EXAMPLE</u> : LOCEST_51089_2016_999.txt Henry 51089.<br>IMPORTANT: A cover sheet is NOT required when emailing the completed Transmittal Form<br>IMPORTANT: PLEASE DO NOT INCLUDE COPIES OF DEPOSIT CERTIFICATE(S) OR<br>DEPOSIT RECEIPTS WHEN EMAILING A LOCAL ESTIMATED TRANSMITTAL. |